## 测验如何使用

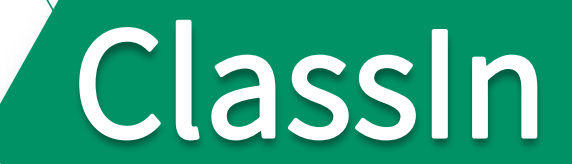

## 创建测验

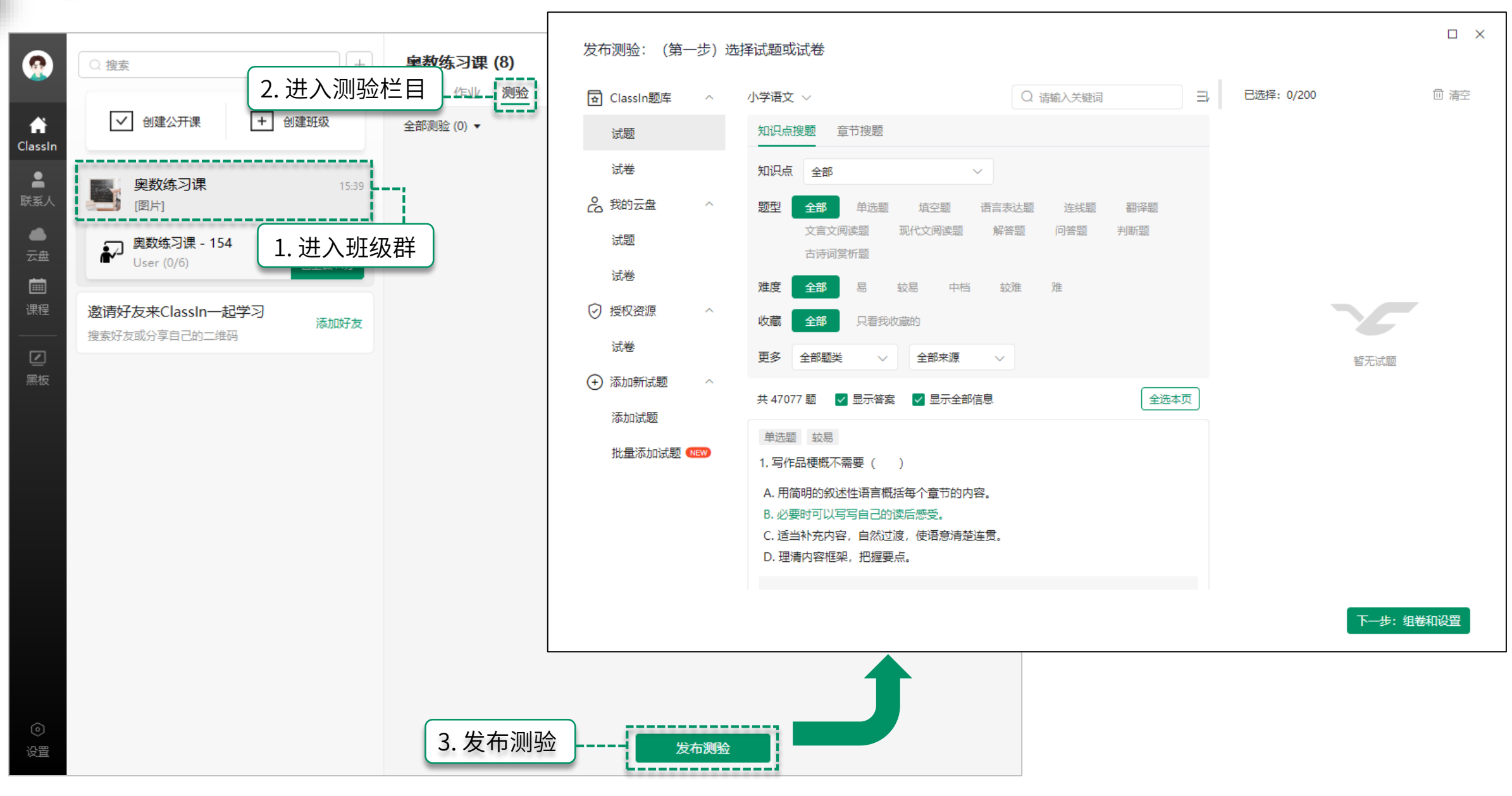

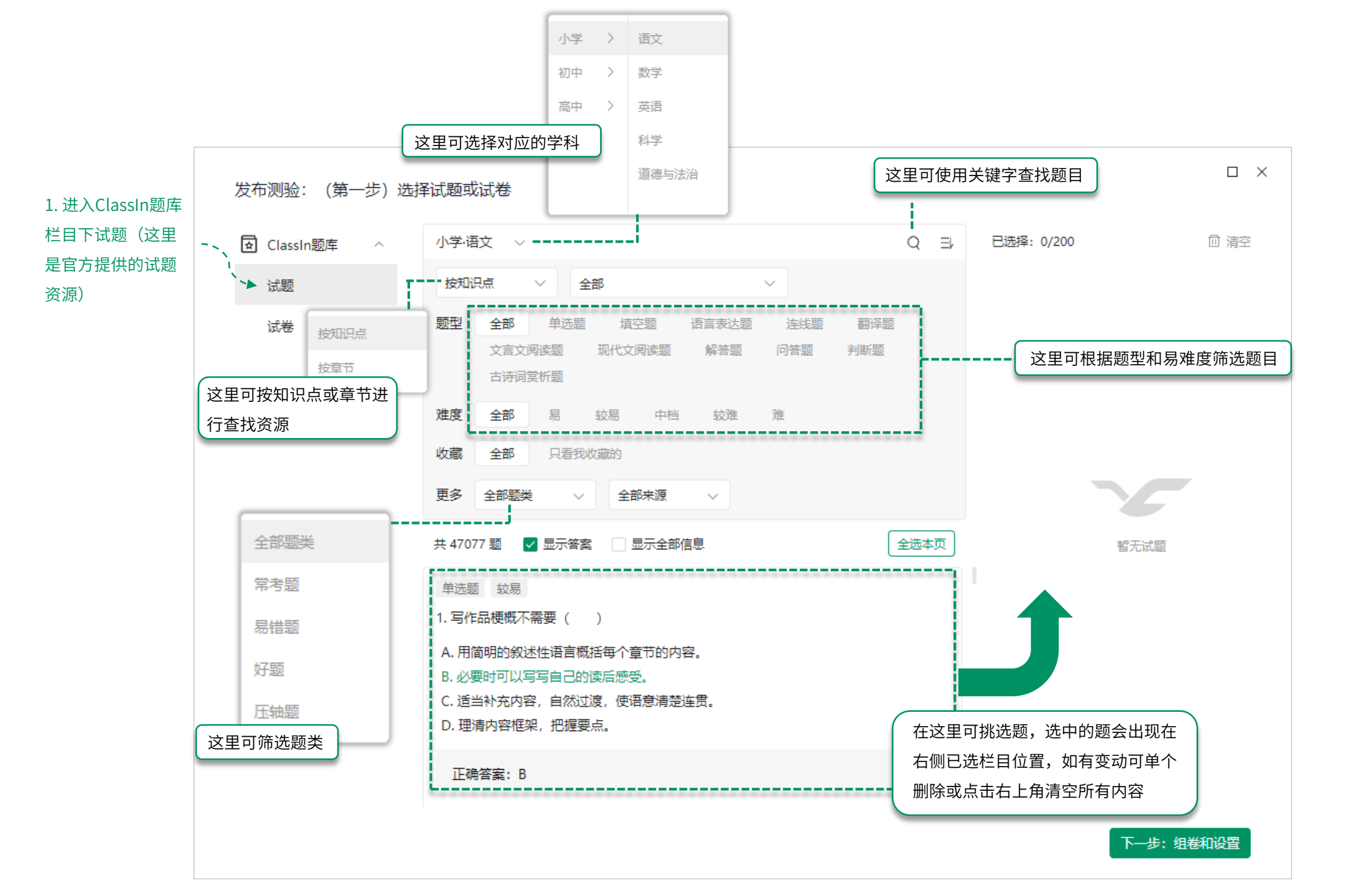

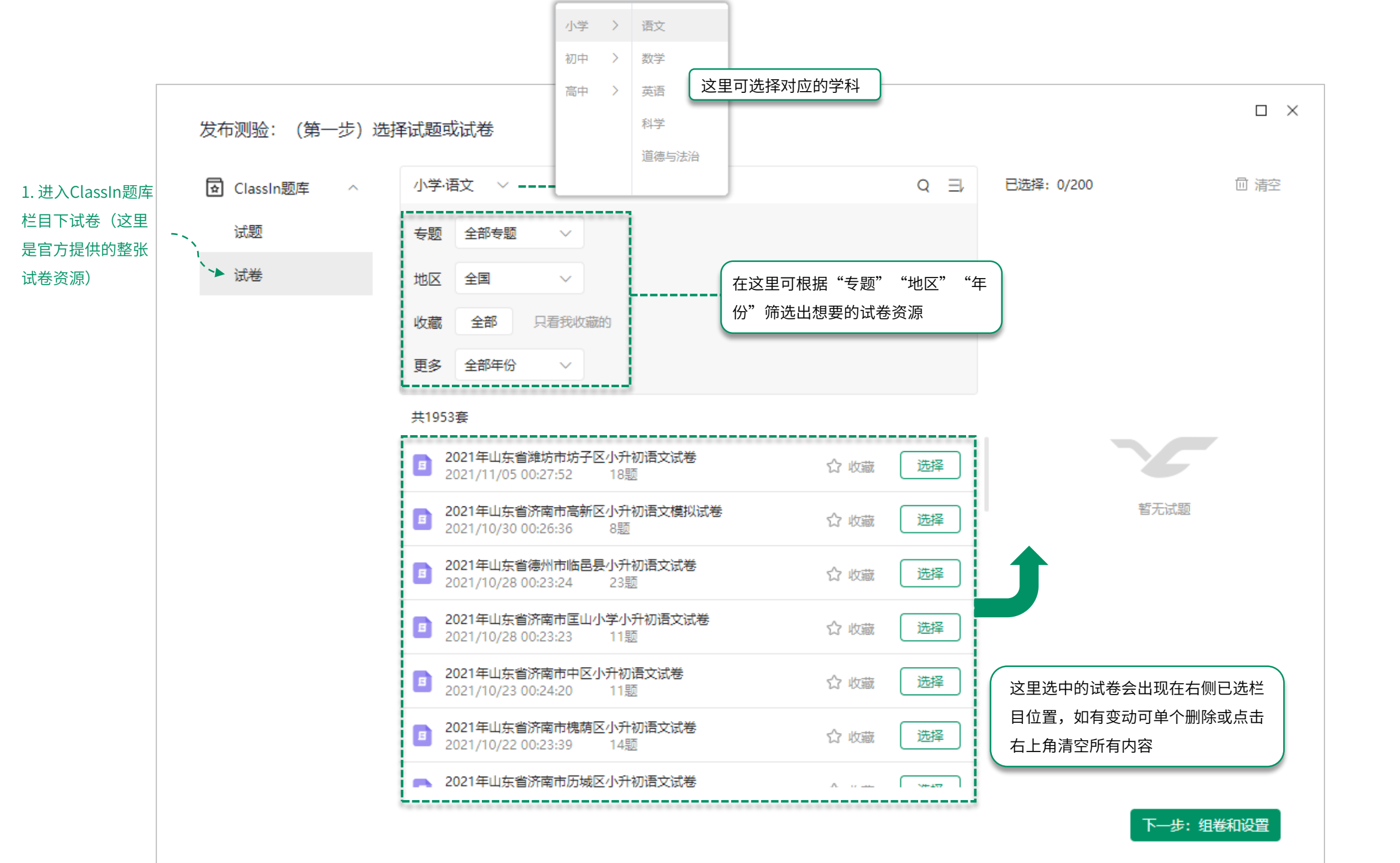

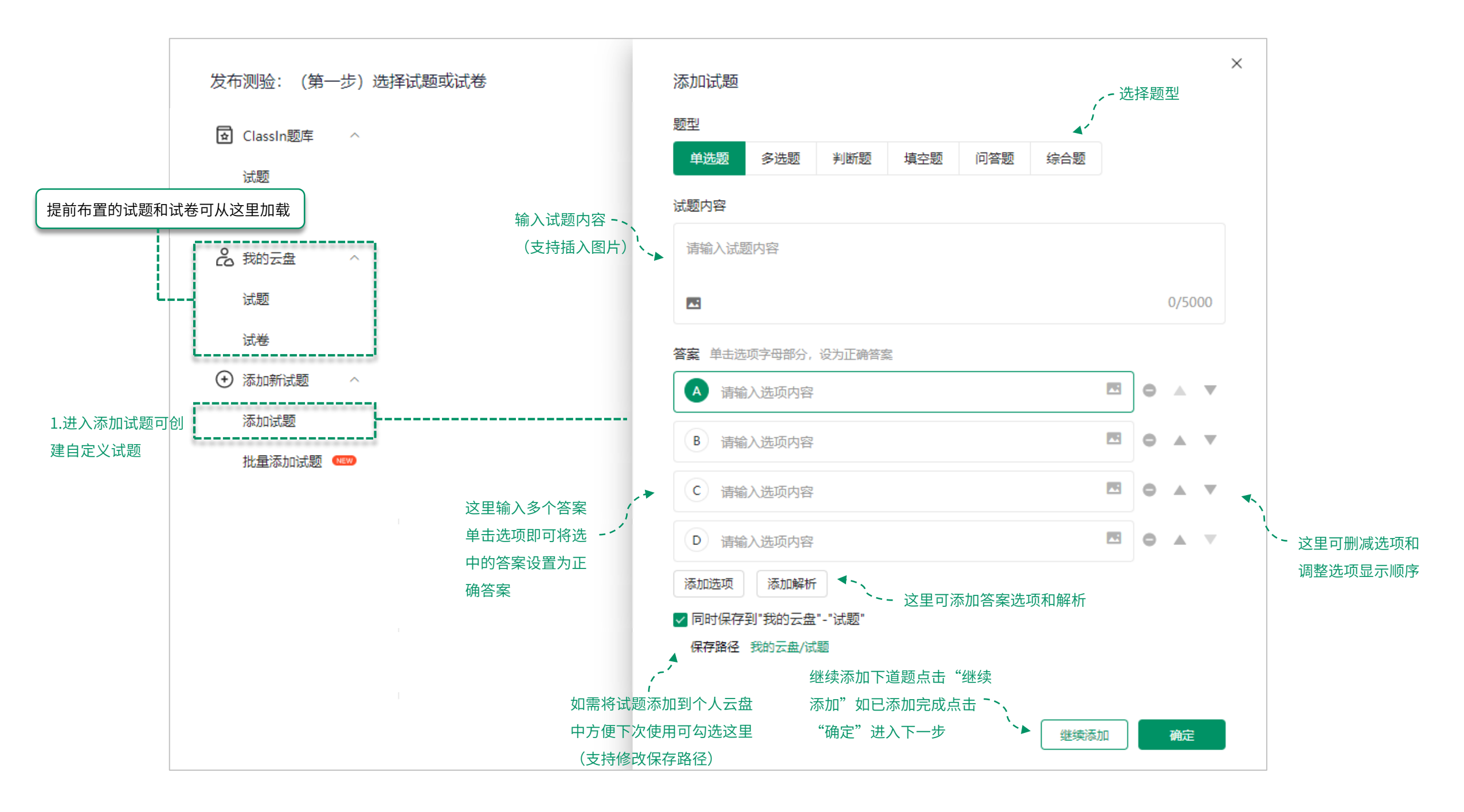

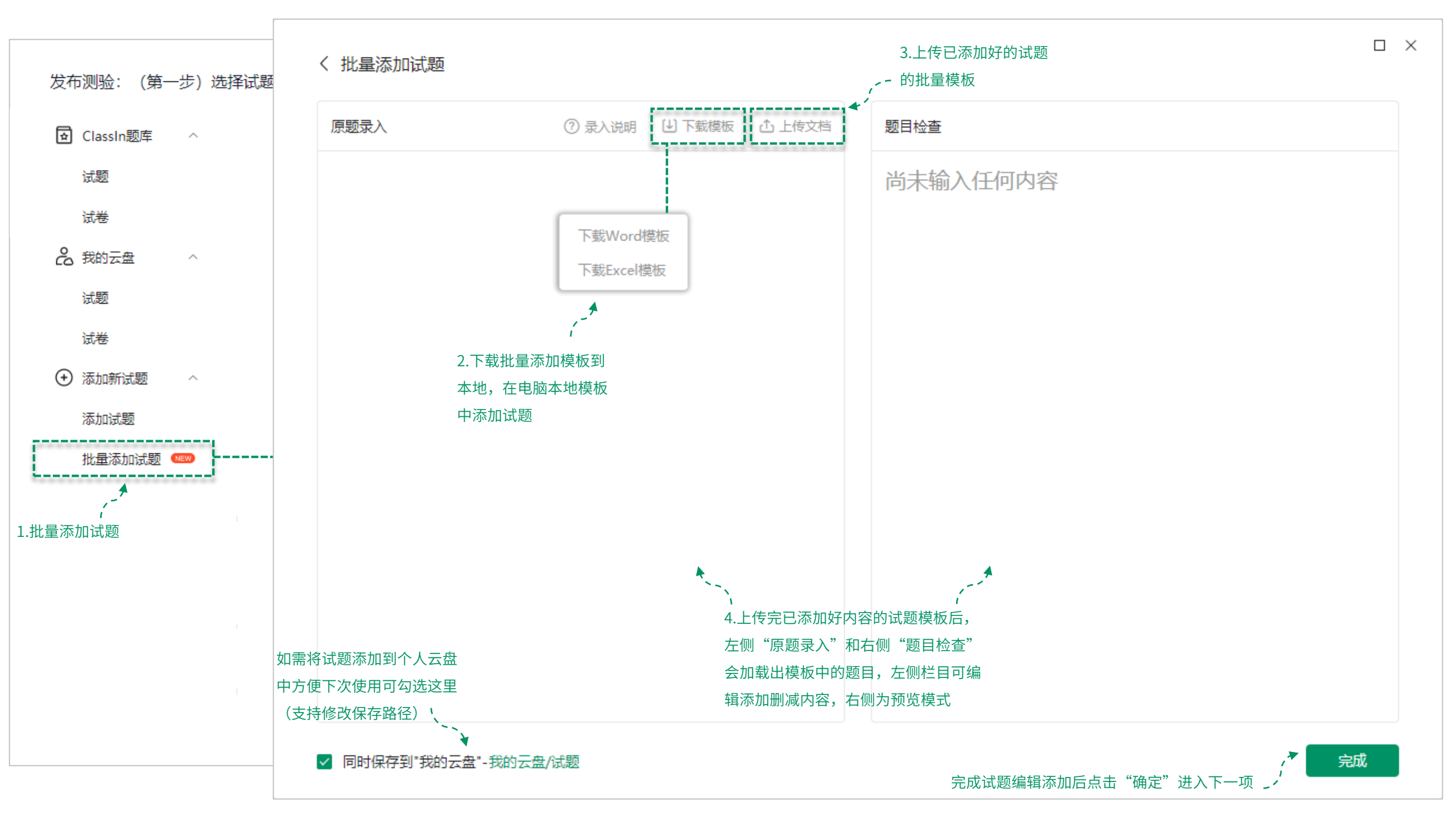

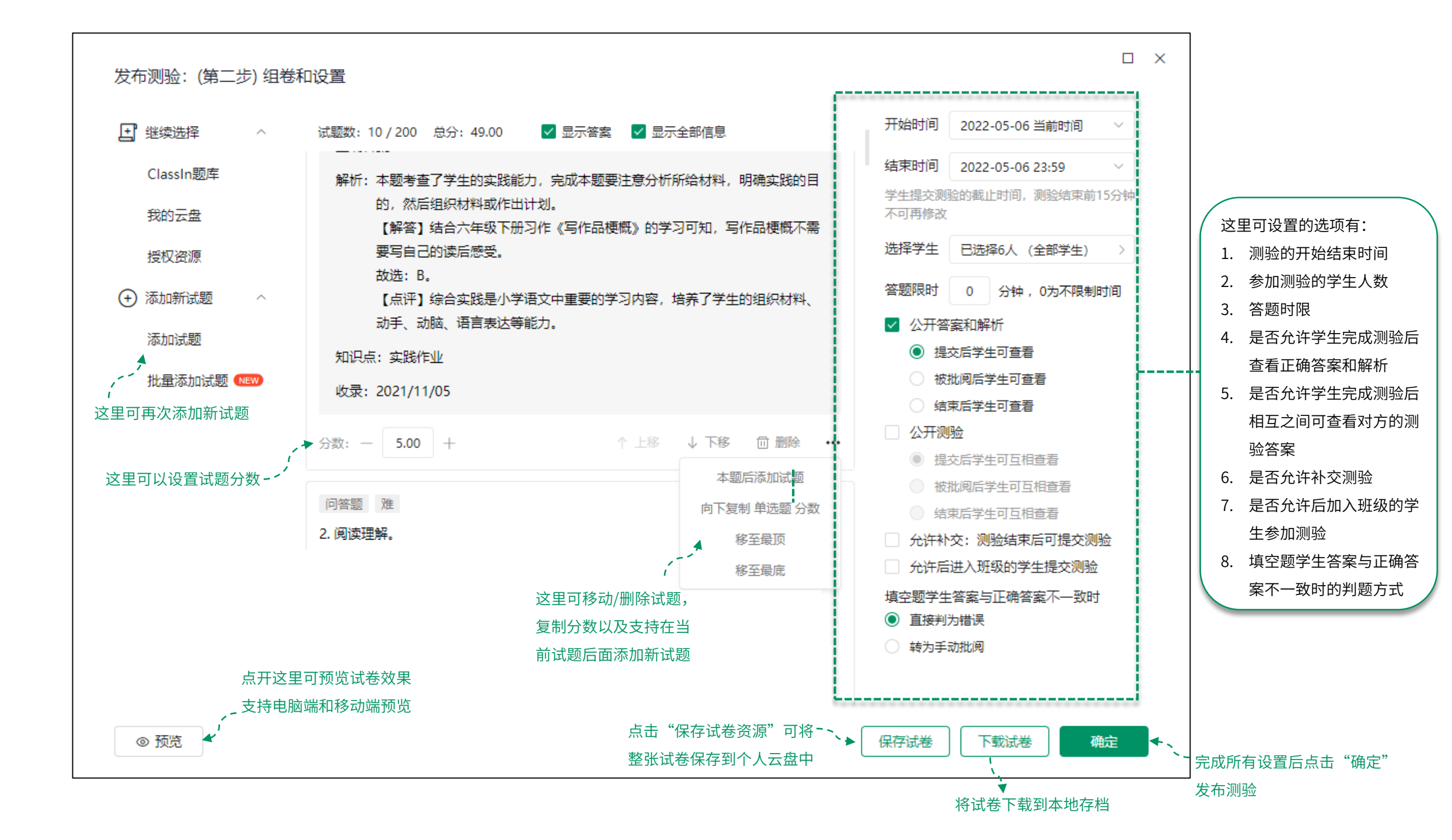

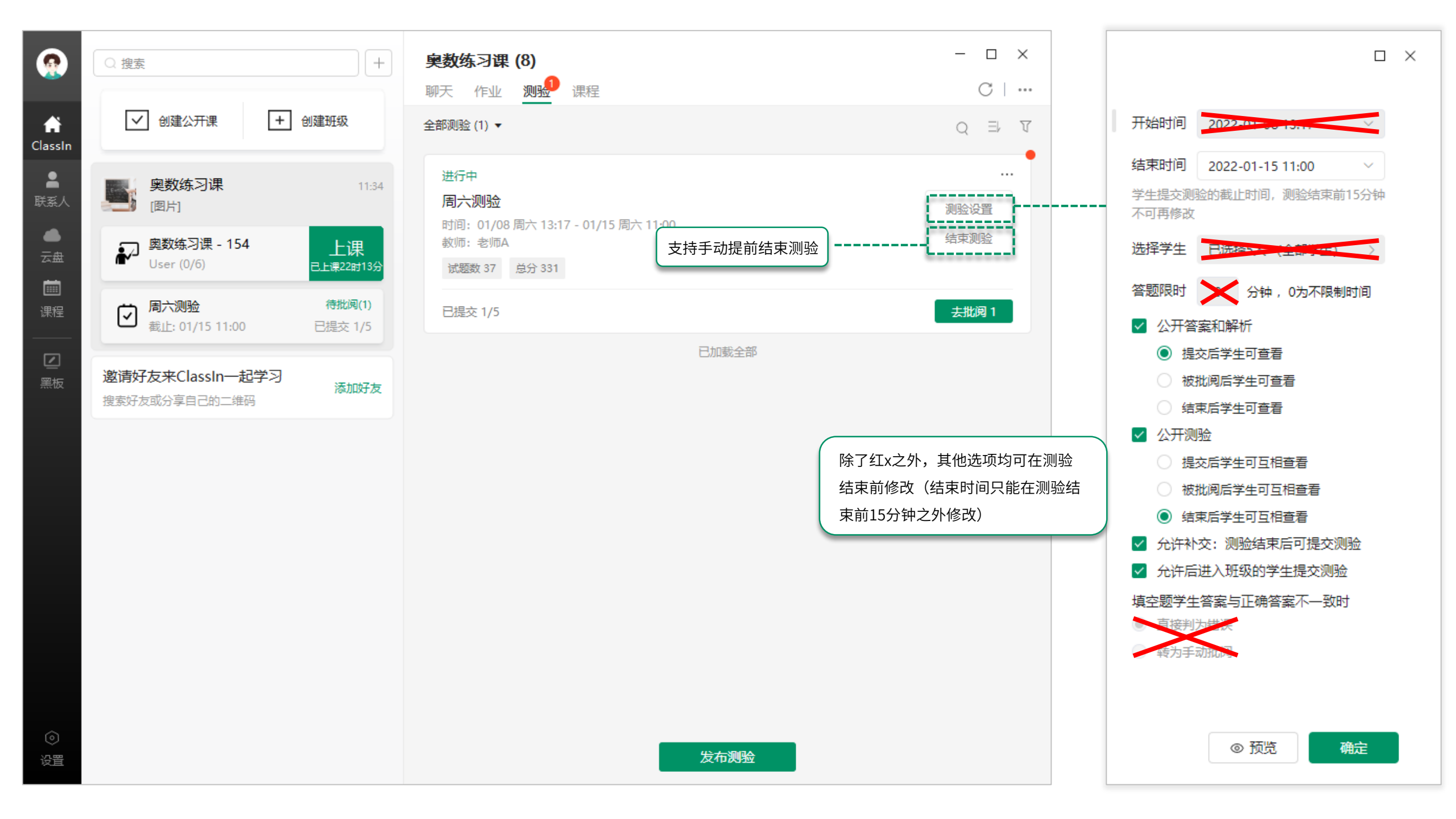

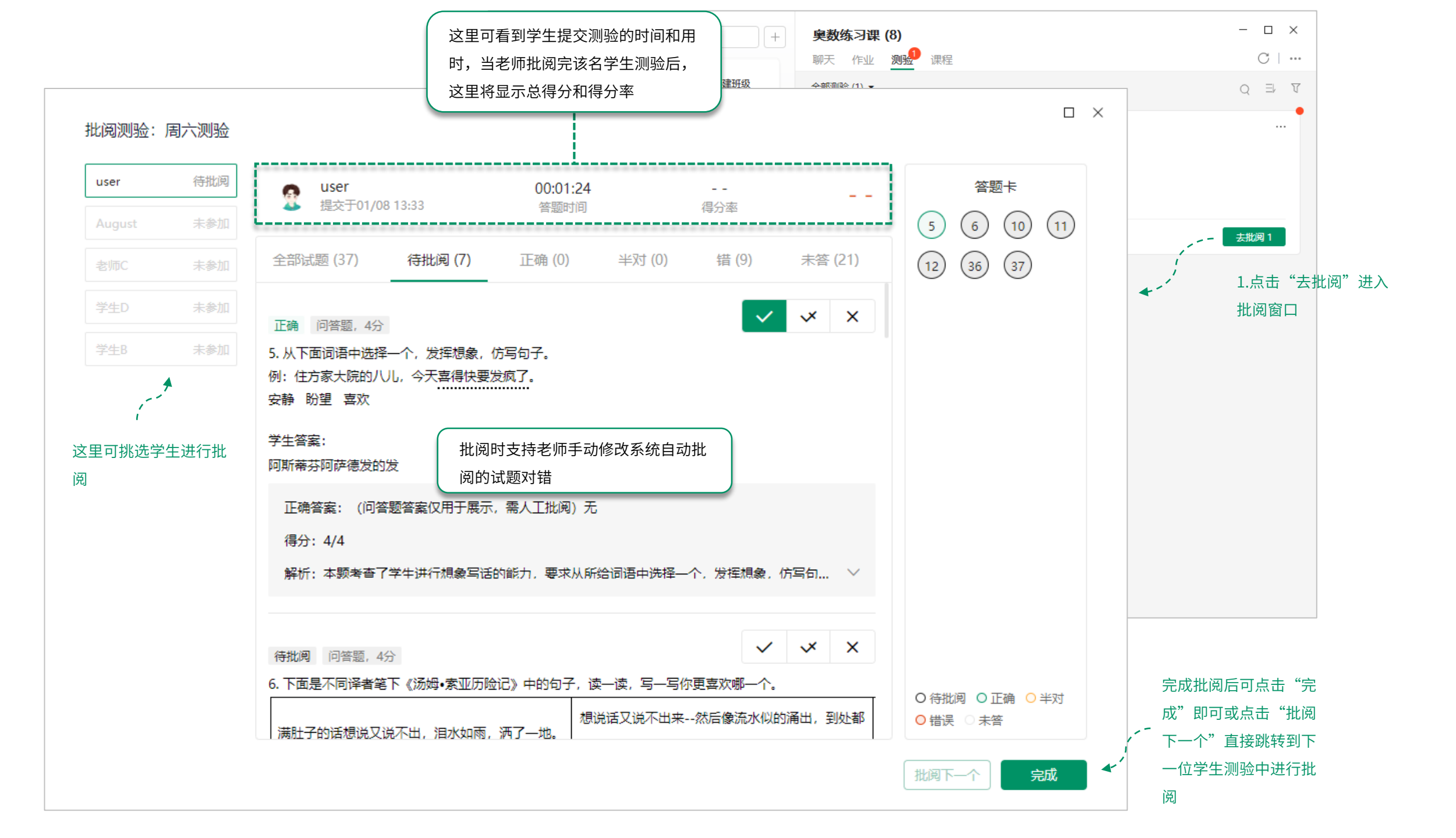

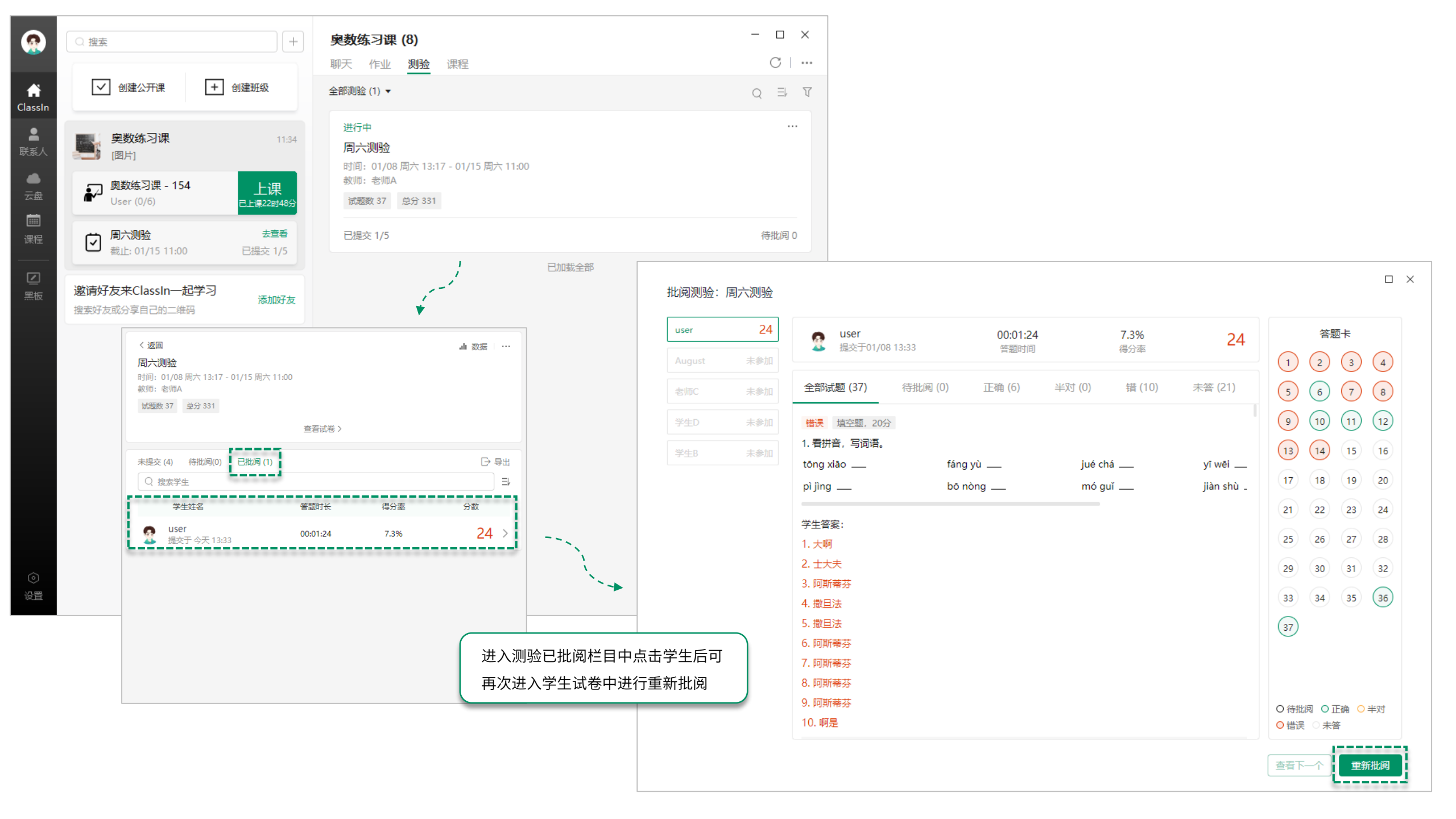

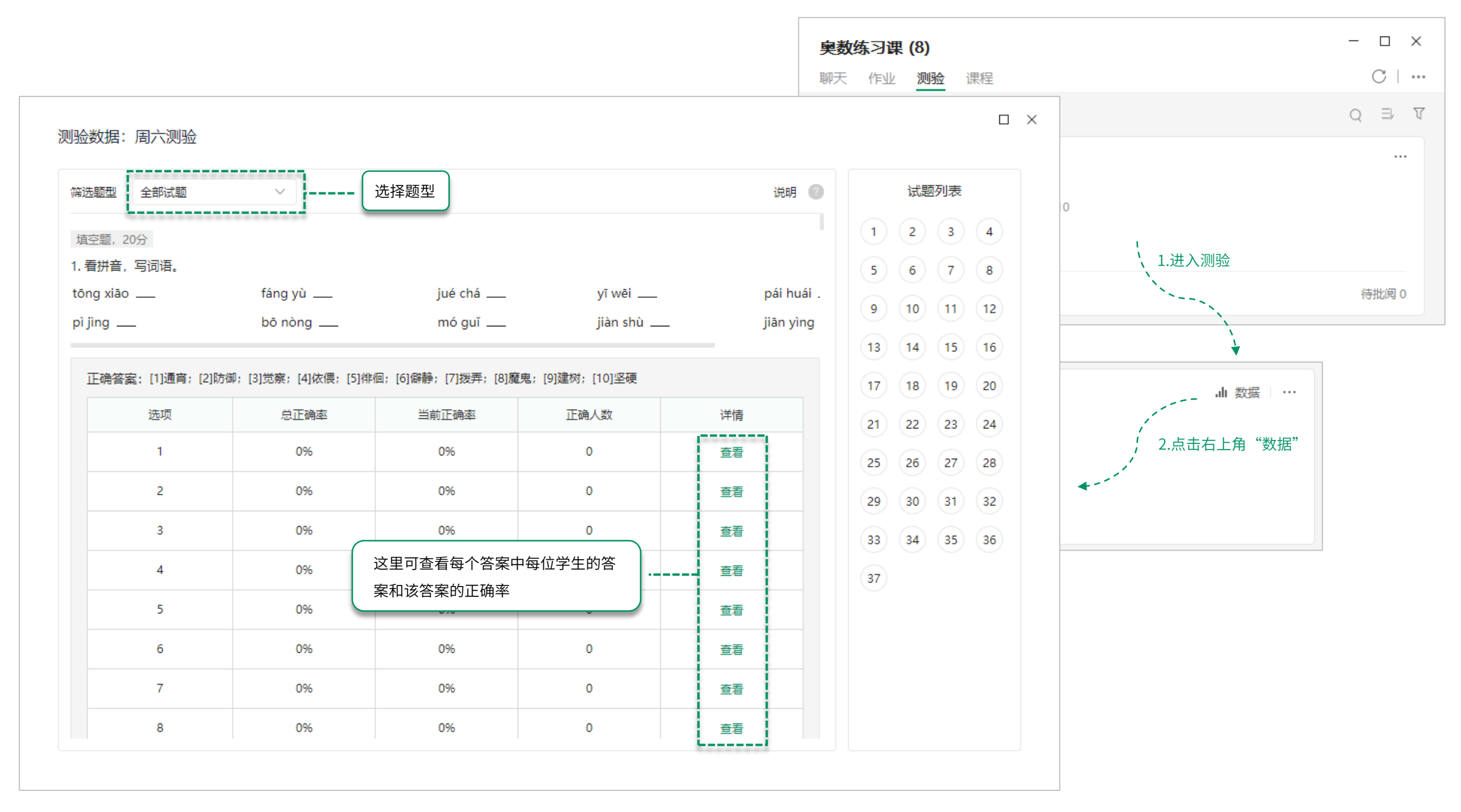

| ୧୦୦                     |       |                     |                                         |                                            |        |         |     |     |      |      |      |             | (主账号) 学校测         | 试平台 🔻 🔹 😞                             | ▼ 中文 / EN |
|-------------------------|-------|---------------------|-----------------------------------------|--------------------------------------------|--------|---------|-----|-----|------|------|------|-------------|-------------------|---------------------------------------|-----------|
| ◎ 学校首页                  | 测验管   | 管理                  |                                         |                                            |        |         |     |     |      |      |      |             |                   |                                       |           |
| 🗇 课程中心                  | 搜索:   | 测验标题                | 课程名称                                    | 授课教师姓名或手机号                                 |        | 学生姓名或手机 | 3   |     |      |      |      |             |                   |                                       |           |
| 课程管理                    | 测验状态  | 全部测验状态              | < □ □ □ □ □ □ □ □ □ □ □ □ □ □ □ □ □ □ □ | 全部测验状态                                     |        | ~       |     |     |      |      |      |             |                   |                                       |           |
| 课节统计                    | 发布时间  | : 2021-12-09 - 2022 | 2-01-08 开始时间: 📋                         | -                                          |        | 结束时间: 📋 |     | -   |      |      |      |             |                   |                                       |           |
| 教师管理<br>学生管理            | 测验数量  | <b>∄</b> (2)        |                                         |                                            |        |         |     |     |      |      |      |             |                   | <b>間</b> 下                            | 歳表格 ?     |
| △ 学校云盘                  | 序号    | 测验标题                | 课程名称                                    | 测验时间                                       | 测验状态   | 答题限时    | 试题数 | 总分  | 公开答案 | 公开测验 | 允许补交 | 学生数/已提交/已批阅 | 教师信息              | 发布时间                                  | 操作        |
| 学校资料<br>存储管理            | 1     | 周六测验                | 窦数练习课                                   | 2022-01-08 13:17:00<br>2022-01-08 14:10:16 | 已结束    | 不限时     | 37  | 331 | 提交后  | 结束后  | 是    | 5/ 1/ 1     | 老师<br>23623450776 | 2022-01-08 13:                        | 数据 ▼      |
| ■ 教学管理 直播回放             | 2     | 1月7日 周五的测验          | 奧数练习课                                   | 2022-01-07 15:18:00<br>2022-01-07 16:05:16 | 已结束    | 不限时     | 1   | 5   | 提交后  | 不公开  | Ť    | 5/ 0/ 0     | 老师<br>23623450776 | 本次<br>2022-01-0<br>课程                 | 则验数据      |
| 教学数据<br>作业管理<br>测验管理 ◀- | 1.    | 进入测验管理              |                                         |                                            |        |         |     |     |      |      |      |             | 2.找到测验后进          | 、 、 、 、 、 、 、 、 、 、 、 、 、 、 、 、 、 、 、 | ₫.        |
| ୧୦୦                     |       |                     |                                         |                                            |        |         |     |     |      |      |      |             | (主账号) 学校测         | は平台 🗸 🗸 📀                             | ▼ 中文 / EN |
| ┃ 测验数据<br>课程名称: 및       | 鬼数练习课 | 3.查看整               | 体测验数据或学生详                               | <sub>测验数</sub><br>细分析                      | 量: 1/1 |         |     |     |      |      |      |             |                   |                                       |           |
|                         | ×#/\₩ |                     |                                         |                                            |        |         |     |     |      |      |      |             |                   |                                       |           |

| 测验分析       | <sup>小验分析</sup> 学生分析 4.将测验数据以表格形式下载到本地。 |                   |                                            |      |      |     |     |      |      |      |      |        |     |     |      |          |     |
|------------|-----------------------------------------|-------------------|--------------------------------------------|------|------|-----|-----|------|------|------|------|--------|-----|-----|------|----------|-----|
| 选择测        | 选择测验 (已选1个/共1个)▼ 选择教师 (已选1名/共1名)▼       |                   |                                            |      |      |     |     |      |      |      |      |        |     |     |      |          |     |
| <b>应</b> 旦 | 2011年2月1日日日                             | 教师信息              | 测验时间                                       | 测验状态 | 答题限时 | 试题数 | 总分  | 公开答案 | 公开测验 | 允许补交 | 试卷难度 | 试卷难度系数 | 学生数 | 提交  |      |          |     |
| 19-15      | ARALLER .                               |                   |                                            |      |      |     |     |      |      |      |      |        |     | 已提交 | 已提交率 | 平均答题时长   | 补交. |
| 1          | 周六测验                                    | 老师<br>23623450776 | 2022-01-08 13:17:00<br>2022-01-08 14:10:16 | 已结束  | 不限时  | 37  | 331 | 提交后  | 结束后  | 是    | -    | -      | 5   | 1   | 20%  | 00:01:24 | o   |
|            |                                         |                   |                                            |      |      |     |     |      |      |      |      |        |     |     |      |          |     |

## 谢谢观看

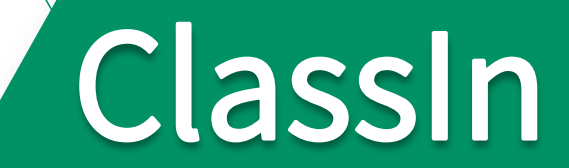